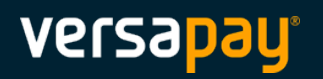

# ARC – FAQ

## Comment puis-je réinitialiser mon mot de passe?

1. Cliquez sur **Mot de passe oublié?**, à la page de connexion.

| Connectez-vous à Versapay<br>ARC     |
|--------------------------------------|
|                                      |
| Mot de passe                         |
| Se connecter                         |
| Mot de passe oublié? Créer un compte |

- 2. Entrez l'adresse courriel enregistrée sur votre compte Versapay dans le champ prévu à cet effet et cliquez sur **Envoyer les instructions**. Vous recevrez un courriel pour configurer un nouveau mot de passe.
- 3. Une fois ce courriel reçu, cliquez sur **Réinitialiser mot de passe**. Vous êtes redirigé vers la page de réinitialisation du mot de passe.
- 4. Entrez un nouveau mot de passe. Respectez les directives relatives au nombre de caractères et aux caractères spéciaux.
- 5. Entrez à nouveau le nouveau mot de passe, puis cliquez sur **Réinitialiser mot de passe** pour effectuer le changement. Vous êtes alors reconnecté à votre compte Versapay.

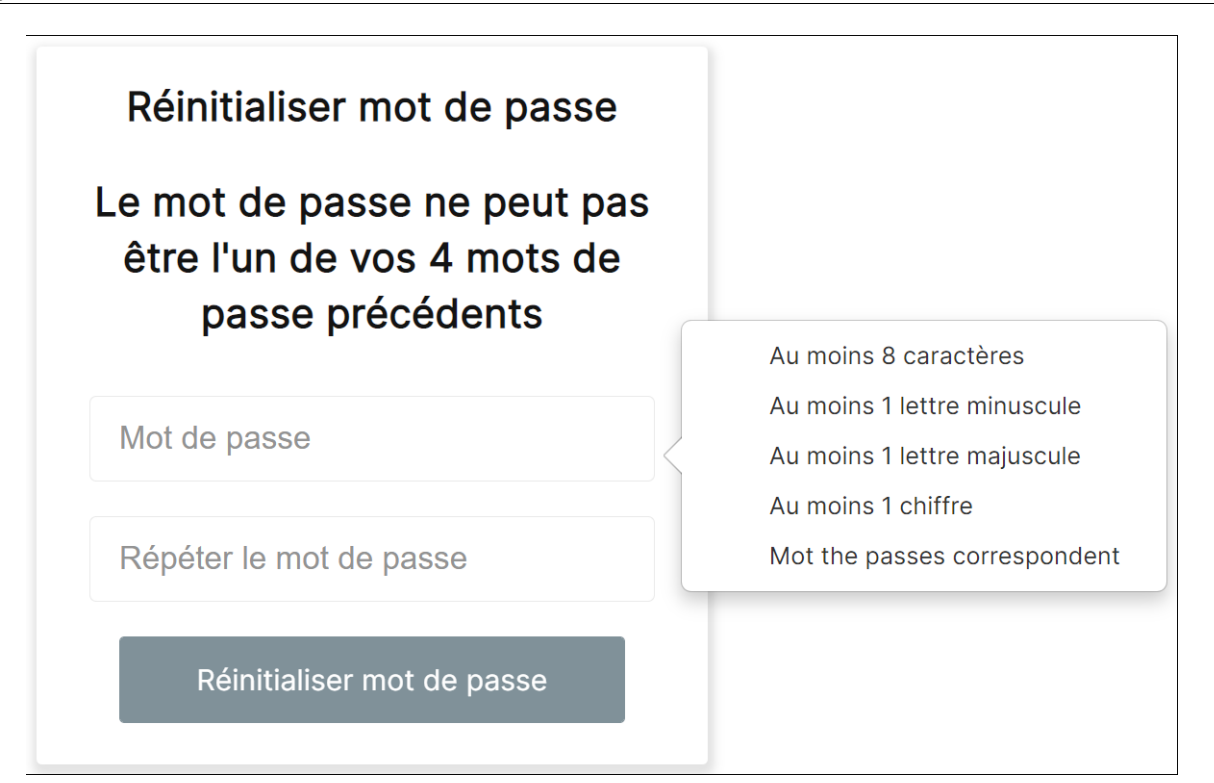

S'il y a un problème avec votre nouveau mot de passe (si vous avez réutilisé un mot de passe précédent, par exemple), vous serez invité à entrer un autre mot de passe.

| Réinitialiser mot de passe                                                          |                              |
|-------------------------------------------------------------------------------------|------------------------------|
| Oups, une erreur s'est produite<br>lors du traitement de vos<br>renseignements user |                              |
| Il y a eu des problèmes avec les champs suivants:                                   |                              |
| le mot de passe ne peut pas être l'un de vos quatre<br>mots de passe précédents     |                              |
|                                                                                     | Au moins 8 caractères        |
|                                                                                     | Au moins 1 lettre minuscule  |
| Mot de passe                                                                        | Au moins 1 lettre majuscule  |
|                                                                                     | Au moins 1 chiffre           |
| Répéter le mot de passe                                                             | Mot the passes correspondent |
| Réinitialiser mot de passe                                                          |                              |

# Comment puis-je réinitialiser mes questions de sécurité?

1. Cliquez sur **Réinitialisez vos questions de sécurité**, à la page de connexion. Vous recevrez un courriel avec un lien de récupération pour les réinitialiser.

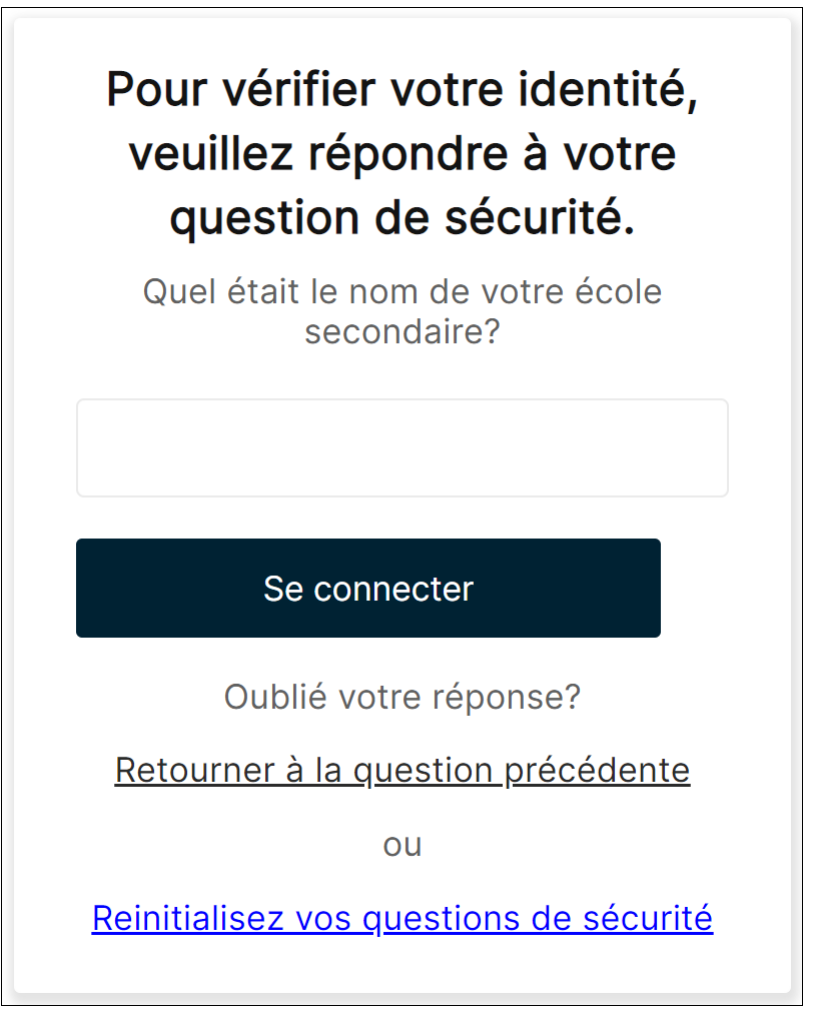

2. Dans ce courriel, cliquez sur le lien qui vous demande de réinitialiser vos questions de sécurité. Avant de sélectionner de nouvelles questions de sécurité, saisissez votre mot de passe et cliquez sur **Vérifier le mot de passe :** 

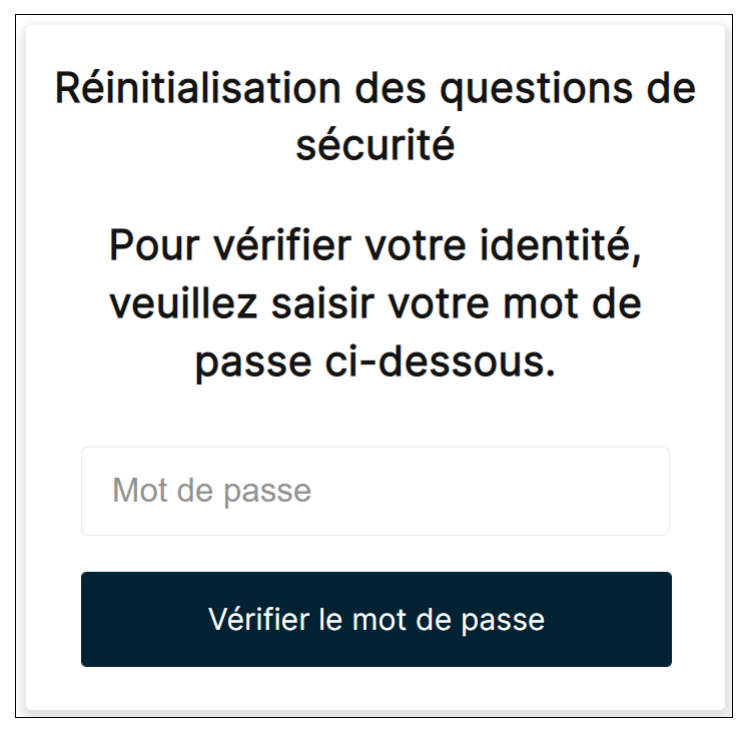

3. Après avoir saisi votre mot de passe, sélectionnez de nouvelles questions de sécurité et saisissez les réponses à ces questions. Cliquez sur **Réinitialiser les questions de sécurité**.

| Réponse de sécurité | Réponse de sécurité |
|---------------------|---------------------|

## Comment puis-je consulter mes factures?

 À la page « Factures », trouvez la facture que vous souhaitez consulter. (La page « Factures » est votre page d'accueil lorsque vous vous connectez à ARC.) Cliquez sur le numéro de facture pour voir la version en ligne complète de la facture :

| Ô                 |                                        |                           |                 |               |                        |                             |                                                                  | Don Jones 🗸                                                          |
|-------------------|----------------------------------------|---------------------------|-----------------|---------------|------------------------|-----------------------------|------------------------------------------------------------------|----------------------------------------------------------------------|
| Hurs<br>(dernière | t Food Servi<br>e connexion il y a moi | iCES<br>ins d'une minute) |                 |               |                        | Sold                        | e dû : <u>310,00 C\$</u><br>Paiements<br>Dernier paiement : 750, | 1 350,00 U\$<br>anticipés: <u>750,00 U\$</u><br>00 U\$ le 24-08-2021 |
| Facture           | es Pai                                 | ements                    | Activités       | Documents     | S <u>Envoyer un co</u> | nmentaire Effectuer un      | paiement anticipé S'inse                                         | crire à AutoPaiement                                                 |
| Tous les          | s services 🗸                           | Toutes les devise         | s 🗸             |               |                        |                             |                                                                  |                                                                      |
| No de f           | facture ou no BC                       | Q                         |                 |               |                        |                             |                                                                  |                                                                      |
| Articl            | es ouverts                             | Que dois-je paye          | er? Paiement    | s planifiés S | ur le plan de paiemen  | t Plus                      |                                                                  |                                                                      |
| Dates:<br>Tout    | Date de fac                            | cturation Date            | e d'échéance    |               |                        |                             | Tout payer                                                       | Exporter 🗸                                                           |
| Pay               | er Marquer                             | pour paiement             | PDF             |               | 3 factures, 1 350      | ),00 U\$ dû / Total de 1 35 | 0,00 U\$. 310,00 C\$ dû / T                                      | otal de 310,00 C\$.                                                  |
|                   | SERVICE                                | * NO DE FACTU             | IRE \$ NO DE BO | N + MONTANT   | STATUT                 | DATE DE FACTURATIO          | N 🕴 DATE D'ÉCHÉANG                                               | CE \$ SOLDE                                                          |
|                   | Southwestern<br>USA                    | 5                         |                 | 550,00 U\$    | EN SOUFFRANCE          | 03-05-2021                  | 02-06-2021                                                       | 550,00 U\$                                                           |
|                   | Southwestern<br>USA                    | 6                         |                 | 800,00 U\$    | EN SOUFFRANCE          | 01-06-2021                  | 01-07-2021                                                       | 800,00 U\$                                                           |
|                   | Cambridge                              | 13                        |                 | 310,00 C\$    | EN SOUFFRANCE          | 29-07-2021                  | 13-08-2021                                                       | 310,00 C\$                                                           |
|                   |                                        |                           |                 |               |                        |                             |                                                                  | 15 🔻                                                                 |

La facture s'affiche à la page des détails de la facture :

| lurst Food Se<br>#5                               | ervices (C000187)                                                                                                    | <sup>SOLDE:</sup> 550,00 U\$   |                          | Payer                                     | maintenan                                         | t Afficher PD                      |
|---------------------------------------------------|----------------------------------------------------------------------------------------------------|--------------------------------|--------------------------|-------------------------------------------|---------------------------------------------------|------------------------------------|
| ontant:<br>50,00 U\$                              | DATE DE FACTURATION:<br>03/05/2021                                                                                     | DATE D'éCHéANCE:<br>02/06/2021 | statut:<br>En Souffrance |                                           |                                                   |                                    |
| ~                                                 |                                                                                                    |                                |                          | INV                                       | VOICE                                             |                                    |
|                                                   | )                                                                                                    |                                |                          | Invo<br>Invo<br>Due                       | bice # 5<br>bice Date 202<br>e Date 202           | 21-05-03<br>21-06-02               |
| Ojai<br>69 M<br>Torc<br>M1A<br>BILL               | Produce Distributors<br>Ionarch Avenue<br>onto, ON<br>1 M1 CA<br>L TO:<br>L TO:                                        |                                |                          | Invo<br>Invo<br>Due                       | oice # 5<br>oice Date 20;<br>e Date 20;           | 21-05-03<br>21-06-02               |
| Ojai<br>69 N<br>Torc<br>M1 A<br>BiLL<br>Hurs      | Produce Distributors<br>Monarch Avenue<br>onto, ON<br>11M1 CA<br>L TO:<br>st Food Services                             | QUANTITY                       | UNT PRICE                | Invo<br>Invo<br>Due                       | pice # 5<br>pice Date 20<br>Date 20               | 21-05-03<br>21-06-02               |
| Ojai<br>69 M<br>Torc<br>M1 A<br>BILL<br>Hurs      | Produce Distributors<br>Ionarch Avenue<br>onto, ON<br>V 1M1 CA<br>L TO:<br>st Food Services<br>DESCRIPTION<br>Delivery | QUANTITY                       | UNIT PRICE               | Invo<br>Invo<br>Due<br>550,00 U\$<br>Амои | pice # 5<br>pice Date 20<br>Date 20               | 21-05-03<br>21-06-02<br>550,00 U\$ |
| Ojai<br>69 M<br>Toro<br>M1 A<br>BILL<br>Hura<br>1 | Produce Distributors<br>Monarch Avenue<br>onto, ON<br>11M1 CA<br>L TO:<br>st Food Services<br>DESCRIPTION<br>Delivery  | QUANTITY                       | UNIT PRICE<br>1.0        | Invo<br>Invo<br>Due<br>550,00 U\$         | Dice # 5<br>Dice Date 200<br>Date 200<br>Date 200 | 21-05-03<br>21-06-02<br>550,00 U\$ |

Pour une version imprimable, cliquez sur le bouton **Afficher PDF**, situé dans le coin supérieur droit de la page. Vous pouvez ensuite imprimer la facture ou l'enregistrer sur votre réseau ou sur votre ordinateur.

## Comment puis-je télécharger un PDF de mes factures?

- 1. À la page « Factures », trouvez et ouvrez la facture que vous souhaitez consulter ou enregistrer en format PDF.
- 2. Lorsque la facture s'ouvre à la page « Détails de la facture », cliquez sur **Afficher PDF**, dans le coin supérieur droit :

| st Food S                                        | ervices (C000187)                                                                             | SOLDE:                         |                          | Pay        | ver maintenan                                            | t Afficher PD            |
|--------------------------------------------------|-----------------------------------------------------------------------------------------------|--------------------------------|--------------------------|------------|----------------------------------------------------------|--------------------------|
| 5                                                |                                                                                               | 550,00 U\$                     |                          |            |                                                          | < ⊨                      |
| tant:<br>,00 U\$                                 | DATE DE FACTURATION:<br>03/05/2021                                                            | DATE D'éCHéANCE:<br>02/06/2021 | STATUT:<br>En Souffrance |            |                                                          |                          |
| Ojai                                             | Produce Distributors                                                                          |                                |                          | I          | INVOICE<br>Invoice # 5<br>Invoice Date 20<br>Due Date 20 | 21-05-03<br>21-06-02     |
| 69 M<br>Toro                                     | Ionarch Avenue<br>onto, ON                                                                    |                                |                          |            |                                                          |                          |
| 69 M<br>Toro<br>M1A<br>BILI<br>Hur               | Monarch Avenue<br>onto, ON<br>1 M1 CA<br>L TO:<br>st Food Services                            |                                |                          |            |                                                          |                          |
| 69 M<br>Torc<br>M1A<br>BILI<br>Hur               | Monarch Avenue<br>onto, ON<br>1 M1 CA<br>L TO:<br>st Food Services                            | QUANTITY                       | UNIT PRICE               | 1          | AMOUNT                                                   |                          |
| 69 M<br>Toro<br>M1A<br>BILI<br>Hum<br>Item       | Monarch Avenue<br>onto, ON<br>LTO:<br>st Food Services<br>Description<br>Delivery             | QUANTITY                       | UNIT PRICE               | 550,00 U\$ | AMOUNT                                                   | 550,00 U\$               |
| 69 M<br>Torr<br>M1 <i>P</i><br>BiLl<br>Hurr<br>1 | Monarch Avenue<br>onto, ON<br>1 M1 CA<br>L TO:<br>st Food Services<br>Description<br>Delivery | QUANTITY                       | UNIT PRICE<br>1.0        | 550,00 U\$ | AMOUNT<br>Subtotal:                                      | 550,00 U\$<br>550,00 U\$ |

## Comment puis-je télécharger plusieurs factures?

1. Sélectionnez les factures que vous souhaitez télécharger à l'aide de la case à cocher à gauche du numéro de facture, à la page « Factures ».

| Ì                |                                                   |                      |              |          |               |                   |                  |                          |                                                      |                                          | Don Jones 🚿                                               |
|------------------|---------------------------------------------------|----------------------|--------------|----------|---------------|-------------------|------------------|--------------------------|------------------------------------------------------|------------------------------------------|-----------------------------------------------------------|
| Hurs<br>(dernièr | <b>St Food Servi</b><br>re connexion il y a 6 min | CES<br>nutes)        |              |          |               |                   |                  | Solde c                  | <b>lû : <u>310,00</u></b><br>Paie<br>Dernier paiemen | C\$ 1 3<br>ements antic<br>at : 750,00 U | 50,00 U\$<br>cipés: <u>750,00 U\$</u><br>\$ le 24-08-2021 |
| Factu            | r <b>es</b> Paie                                  | ements Ac            | tivités      | Documer  | nts           | Envoyer un cor    | <u>nmentaire</u> | <u>Effectuer un paie</u> | ement anticipé                                       | <u>S'inscrire</u>                        | <u>à AutoPaiemen</u>                                      |
| Tous le          | es services 🗸 🗸                                   | Toutes les devises 💊 | •            |          |               |                   |                  |                          |                                                      |                                          |                                                           |
| No de            | facture ou no BC                                  | Q                    |              |          |               |                   |                  |                          |                                                      |                                          |                                                           |
| Artic            | les ouverts                                       | Que dois-je payer?   | Paiements pl | anifiés  | Sur le pl     | an de paiement    | Plus             |                          |                                                      |                                          |                                                           |
| Dates:<br>Tout   | Date de fact                                      | turation Date d'é    | chéance      |          |               |                   |                  |                          |                                                      |                                          |                                                           |
|                  |                                                   |                      |              |          |               |                   |                  |                          | Tout p                                               | ayer                                     | Exporter 🗸                                                |
| Pa               | yer Marquer                                       | pour paiement Pl     | DF           |          |               | 3 factures, 1 350 | ,00 U\$ dû /     | Total de 1 350,00        | ) U\$. 310,00 C\$                                    | dû / Total                               | de 310,00 C\$.                                            |
|                  | SERVICE                                           | \$ NO DE FACTURE     | * NO DE BON  | \$ MONTA | NT ST         | ATUT              | \$ DATE DE       | FACTURATION              | DATE D'ÉC                                            | HÉANCE                                   | \$ SOLDE                                                  |
|                  | Southwestern<br>USA                               | 5                    |              | 550,00   | U\$ EN        | SOUFFRANCE        | 03-05-20         | 21                       | 02-06-2021                                           |                                          | 550,00 U\$                                                |
| ~                | Southwestern<br>USA                               | 6                    |              | 800,00   | U\$ <b>EN</b> | SOUFFRANCE        | 01-06-20         | 21                       | 01-07-2021                                           |                                          | 800,00 U\$                                                |
| ~                | Cambridge                                         | 13                   |              | 310,00   | C\$ EN        | SOUFFRANCE        | 29-07-20         | 21                       | 13-08-2021                                           |                                          | 310,00 C\$                                                |
|                  |                                                   |                      |              |          |               |                   |                  |                          |                                                      |                                          | 15 🔻                                                      |

2. Cliquez sur le bouton PDF.

Un seul document PDF est créé et comprend toutes les factures sélectionnées.

3. Une fois le PDF généré, cliquez sur le lien « télécharger » dans le message de la bannière :

| Ó                                |                                    |           |           |                        |                                                    | Don Jones                                                                         |
|----------------------------------|------------------------------------|-----------|-----------|------------------------|----------------------------------------------------|-----------------------------------------------------------------------------------|
| Hurst Food<br>(dernière connexio | d Services<br>on il y a 9 minutes) |           |           |                        | Solde dû : <u>310,00</u><br>Pai<br>Dernier paiemer | C\$ 1 350,00 U\$<br>ements anticipés: 750,00 U\$<br>tt : 750,00 U\$ le 24-08-2021 |
| Factures                         | Paiements                          | Activités | Documents | Envoyer un commentaire | Effectuer un paiement anticipé                     | S'inscrire à AutoPaiemer                                                          |
| Votre PDF e                      | st prêt à <u>télécharger</u>       | :         |           |                        |                                                    |                                                                                   |
| Tous les service                 | es 🗸 Toutes les de                 | evises 🗸  |           |                        |                                                    |                                                                                   |
| No de facture                    | ou no BC 🔍 🔍                       |           |           |                        |                                                    |                                                                                   |

## Comment puis-je ajouter mon mode de paiement (compte bancaire ou carte de crédit)?

Vous êtes invité à ajouter un mode de paiement lorsque vous payez votre première facture par l'intermédiaire d'ARC. Vous pouvez également en ajouter un en accédant à « Modes de paiement », dans le menu (quelle que soit la méthode choisie, les étapes demeurent les mêmes) :

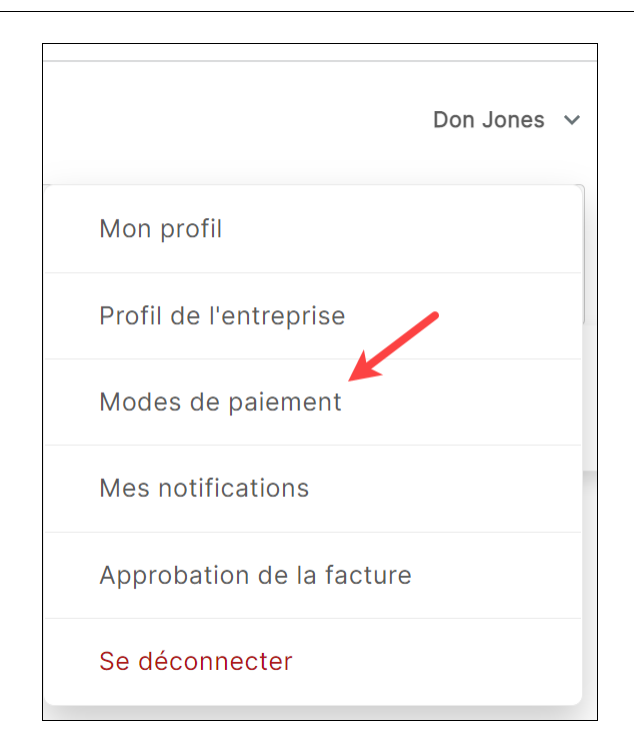

## Ajouter un compte bancaire

Selon la devise de vos factures, vous êtes invité à ajouter un compte bancaire dans votre devise de facturation.

Lors de l'ajout d'un compte bancaire en dollars américains, vous devez remplir les champs suivants :

- Numéro de routage
- Numéro de compte
- Type de compte bancaire
- Titulaire du compte

| Mon profil                | Ajouter un compte ba                                                                | ncair               | e en dollars américains                                    | (USD) aux Etats-Unis <u>Plu</u>                                        | s d'options                                                       |
|---------------------------|-------------------------------------------------------------------------------------|---------------------|------------------------------------------------------------|------------------------------------------------------------------------|-------------------------------------------------------------------|
| Profil de l'entreprise    | * Numéro de routage:                                                                | 123                 | 456789                                                     | Votre nom<br>Votre adresse                                             | DATE                                                              |
| Modes de paiement         | * Numéro de compte:                                                                 |                     |                                                            | PAYEZ À L'ORDRE DE                                                     | DOLLARS                                                           |
| Mes notifications         | * Type de compte<br>bancaire:                                                       |                     | ~                                                          | NOTE Achem                                                             | inement Compte                                                    |
| Approbation de la facture | * Titulaire du compte:                                                              | Hurst Food Services |                                                            |                                                                        |                                                                   |
|                           | Pseudo du compte:                                                                   |                     |                                                            |                                                                        |                                                                   |
|                           | Banque Ligne d'adress                                                               | e 1:                | 123 Boulevard St-La                                        | auren                                                                  |                                                                   |
|                           | Banque Ligne d'adress                                                               | e 2:                | Apt. 2206                                                  |                                                                        |                                                                   |
|                           | V                                                                                   | ille:               |                                                            |                                                                        |                                                                   |
|                           | État/Provin                                                                         | ice:                | Alabama 🗸                                                  |                                                                        |                                                                   |
|                           | * Pa                                                                                | ays:                | États-Unis 🗸                                               |                                                                        |                                                                   |
|                           | Code pos                                                                            | tal:                |                                                            |                                                                        |                                                                   |
|                           | * Configurer ce comp                                                                | ote po              | our AutoPaiement                                           | Oui Non                                                                |                                                                   |
|                           | Ce compte doit être pr<br>AutoPay doit appliquer                                    | élevé<br>Tes c      | automatiquement : À la da<br>rédits disponibles: O         | ate d'échéance<br>ui 🕖 Non                                             |                                                                   |
|                           | * Configurer ce comp                                                                | ote po              | our les plans de verser                                    | ment Oui Non                                                           |                                                                   |
|                           | Ce compte doit automa<br>utilisé pour tous les pla                                  | atique<br>ans no    | ment être débité pour pay<br>ouveaux et existants.         | er les factures en fonction d'un pla                                   | an de versement préétabli et sera                                 |
|                           | En choisissant « Oui » ci-<br>Distributors, à débiter au<br>délai que j'ai indiqué. | dessu<br>tomat      | is, j'autorise Versapay et so<br>iquement cette carte pour | es prestataires de services financ<br>payer les factures répondant aux | iers, au nom de Ojai Produce<br>critères spécifiés en fonction du |
|                           |                                                                                     |                     |                                                            |                                                                        |                                                                   |

Lorsque vous ajoutez un compte bancaire en dollars canadiens, vous devez remplir les champs suivants :

- Sélectionnez votre banque (si votre banque ne figure pas dans la liste fournie, cliquez sur Vous ne voyez pas votre banque? et ajoutez votre numéro d'institution à trois chiffres).
- Numéro de routage
- Numéro de compte
- Titulaire du compte

#### Ajouter une carte de crédit

Lorsque vous ajoutez votre carte de crédit à Versapay ARC, vous devez remplir les champs suivants :

Numéro de carte

Octobre 2021

- CVV
- Expire
- Titulaire de la carte
- Code postal

Le nom sur la carte et le code postal doivent correspondre aux renseignements de facturation du numéro de carte saisi. Autrement, la carte pourrait être refusée lors de la saisie. Si cela se produit, veuillez passer en revue le nom de facturation et le code postal et les entrer de nouveau.

| Factures Paiements                 | Activités Documents <u>Envoyer un commentaire</u> Effectuer un paiement a                                                                                                    | anticipé S'inscrire à AutoPaiement                                                                                                    |
|------------------------------------|----------------------------------------------------------------------------------------------------|----------------------------------------------------------------------------------------------------|
| Mon profil  Profil de l'entreprise | Ajouter une carte Vos informations de carte seront conservées en toute sécurité dans le coffre de Versapay pour faciliter les Numéro de carte:                                                                                                    | palements à venir.<br>Retournez votre carte et<br>egardez le cadre où se trouve la                                                           |
| Modes de palement                  | CVV:     CVV:     CVV     CVV     CVV     CVV     CVV     CVV     CVV     CVV | ignature, vous devriez voir soit<br>e numéro de carte à 16 chiffres,<br>coit uniquement les 4 derniers<br>chiffres, suivis d'un code spécial |
| Approbation de la facture          | Titulaire de la John A. Appleseed     Suiz 7512 3412                                                                                                    | 3 chiffres. Ce code à 3 chiffres<br>est votre code de vérification de<br>arte (CVV).                                                         |
|                                    | Surnom de carte: Carte de John                                                                                                    |                                                                                                    |
|                                    |                                                                                                    |                                                                                                    |
|                                    | Configurer cette carte pour AutoPaiement     Oui     Non                                                                                                    |                                                                                                    |
|                                    | Ce compte doit être prélevé automatiquement : À la date d'échéance<br>AutoPay doit appliquer les crédits disponibles: Oui Onn                                                                                                    |                                                                                                    |
|                                    | Payer les factures uniquement avec :<br>Devise Toutes les devises V                                                                                                    |                                                                                                    |
|                                    | Configurer cette carte pour CAD plans de versement     Oui     Non     Configurer cette carte pour USD plans de versement     Oui     Non                                                                                                    |                                                                                                    |
|                                    | Configurer cette carte pour GBP plans de versement     Oui     Oui     Non     Configurer cette carte pour EUR plans de versement     Oui     Non                                                                                                    |                                                                                                    |
|                                    | Ce compte doit automatiquement être débité pour payer les factures en fonction d'un plan de utilisé pour tous les plans nouveaux et existants.                                                                                                    | versement préétabli et sera                                                                                                    |
|                                    | En choisissair. « Oui » choessus, j'autorise versapay et ses presidanes de services miniciers, a<br>Distributors, à débiter automatiquement cette carte pour payer les factures répondant aux critère<br>délai que j'ai indiqué.                                                                                                    | es spécifiés en fonction du                                                                                                    |
|                                    | J'autorise Versapay et ses fournisseurs de services financiers, au nom de Ojai Produce Distr<br>pour payer les factures selon mes instructions.                                                                                                    | ributors, à débiter cette carte                                                                                                    |
|                                    | Ajouter carte                                                                                                    |                                                                                                    |

Les types de cartes acceptés varient selon le fournisseur auquel vous effectuez le paiement par carte de crédit. Les types de cartes acceptés sont indiqués dans le champ de saisie de la carte.

## S'inscrire à AutoPaiement lors de l'ajout du mode de paiement

Lorsque vous ajoutez une source de fonds dans Versapay ARC, vous avez toujours la possibilité de vous inscrire à AutoPaiement, si l'option est offerte par votre fournisseur. En vous y inscrivant, vous automatisez votre processus de paiement de facture. Les factures seront payées automatiquement à partir de la source de fonds en fonction de la fréquence attribuée lors de l'activation de votre entente AutoPaiement. Octobre 2021 10 Une fois AutoPaiement activé, toutes les factures qui répondent aux critères seront payées, y compris les factures antérieures en retard.

# Comment puis-je payer ma facture?

- 1. À la page « Factures », repérez les factures que vous souhaitez payer.
- 2. Cliquez sur **Payer** pour payer les factures sélectionnées ou cliquez sur **Tout payer** pour payer toutes les factures affichées.

|     |                     |                             |            |                  |                                 | Tout payer               | Exporter 🗸        |
|-----|---------------------|-----------------------------|------------|------------------|---------------------------------|--------------------------|-------------------|
| Рау | ver Marquer p       | pour paiement PDF           |            | 3 factures, 1 35 | 0,00 U\$ dû / Total de 1 350,00 | U\$. 310,00 C\$ dû / Tot | al de 310,00 C\$. |
|     | SERVICE             | * NO DE FACTURE * NO DE BON | * MONTANT  | STATUT           | DATE DE FACTURATION             | DATE D'ÉCHÉANCE          | \$ SOLDE          |
|     | Southwestern<br>USA | 5                           | 550,00 U\$ | EN SOUFFRANCE    | 03-05-2021                      | 02-06-2021               | 550,00 U\$        |
|     | Southwestern<br>USA | 6                           | 800,00 U\$ | EN SOUFFRANCE    | 01-06-2021                      | 01-07-2021               | 800,00 U\$        |
|     | Cambridge           | 13                          | 310,00 C\$ | EN SOUFFRANCE    | 29-07-2021                      | 13-08-2021               | 310,00 C\$        |

3. À la page « Prêt à payer », sélectionnez la façon dont vous voulez payer et cliquez sur **Continuer**. (Vous pouvez également ajouter un nouveau mode de paiement si vous le souhaitez.)

| Hurst  |                | ayment-meth | sterCard **1004 | Add-a-   | payment-method.c | Aiouter carte |         |          |                 |             |
|--------|----------------|-------------|-----------------|----------|------------------|---------------|---------|----------|-----------------|-------------|
| Prêt a | à payer Pa     | yez mainten | nant 🗸          |          |                  |               |         |          | Paiement total: | U\$1,350.00 |
|        | \$ NO DE FACTU | RE          | \$ MONTANT      | ‡ DÛ     | PAIEMENT         |               | SOLDE   | REMARQUE |                 |             |
|        | 6 (Southweste  | n USA)      | \$800.00        | \$800.00 |                  | \$800.00      | \$0.00  |          |                 |             |
|        | 5 (Southwester | n USA)      | \$550.00        | \$550.00 |                  | \$550.00      | \$0.00  |          |                 |             |
|        |                |             |                 | Total    |                  | U\$1,350.00   | U\$0.00 |          |                 |             |
| Effe   | acer la liste  |             |                 |          |                  |               |         |          |                 | Continuer   |

4. Passez en revue les détails du paiement, puis cliquez sur Terminer le paiement.

| Vous êtes sur le point d'effectuer le pai | ement suivant                                                                                                    |                      |
|-------------------------------------------|----------------------------------------------------------------------------------------------------|----------------------|
|                                           |                                                                                                    |                      |
|                                           | RÉCAPITULATIF DU PAIEMENT À OJAI PRODUCE<br>DISTRIBUTORS                                                                                                    |                      |
|                                           | Payer via: Hurst Checking Account                                                                                                    |                      |
|                                           | U\$1,350.00                                                                                                    |                      |
|                                           |                                                                                                    |                      |
|                                           | En effectuant ce paiement, j'accepte les <u>conditions</u><br><u>générales de paiement</u> permettant à Versapay et ses<br>prestataires de services financiers au nom de Ojai<br>Produce Distributors de débiter ce compte pour payer<br>les factures selon mes instructions. |                      |
| Annuler                                   |                                                                                                    | Terminer le paiement |

# Comment puis-je effectuer un paiement partiel sur ma facture?

Selon la configuration du fournisseur, vous pourriez être autorisé à effectuer un paiement partiel sur votre facture.

#### Paiement partiel sur le montant total de la facture :

1. Sur la page « Prêt à payer », dans le champ « Paiement », saisissez le montant que vous souhaitez payer.

| Hurst Checking Account Ma       | sterCard **1004    | Ajouter co  | ompte bancaire | Ajouter carte |           |          |                 |           |
|---------------------------------|--------------------|-------------|----------------|---------------|-----------|----------|-----------------|-----------|
| Prêt à payer Payez mainter      | nant 🗸             |             |                |               |           |          | Paiement total: | U\$100.00 |
| Les factures payées partielleme | ent doivent compor | rter une no | ote.           |               |           |          |                 |           |
| NO DE FACTURE                   | ¢ MONTANT ¢        | DÛ          | PAIEMENT       |               | SOLDE     | REMARQUE |                 |           |
| 5 (Southwestern USA)            | \$550.00           | \$550.00    |                | \$100.00      | \$450.00  |          | ~               |           |
|                                 |                    | Total       |                | U\$100.00     | U\$450.00 |          |                 |           |
| Effacer la liste                |                    |             |                |               |           |          |                 | Continuer |

- 2. Sélectionnez une raison dans la liste déroulante de la colonne « Remarque » (une raison est requise avant de pouvoir procéder au paiement). Vous pouvez saisir du texte supplémentaire dans le champ de saisie sous la raison sélectionnée.
- 3. Cliquez sur Continuer, puis sur Terminer le paiement.

## Paiement partiel par élément :

Pour effectuer un paiement partiel en fonction d'un élément précis :

1. Sur la page « Prêt à payer », cliquez sur **Afficher les éléments de campagne** pour afficher les éléments de la facture :

| Visa<br>Visa Debit **1234<br>Prêt à payer                  | 4 Ajouter compte bancaire | Ajouter carte |          |        |          | Paiement total: | \$902.41 |
|------------------------------------------------------------|---------------------------|---------------|----------|--------|----------|-----------------|----------|
| NO DE FAC                                                  | TURE \$ MONTANT           | ‡ DÛ          | PAIEMENT | SOLDE  | REMARQUE |                 |          |
| A00680                                                     | \$902.41                  | \$902.41      | \$902.41 | \$0.00 |          |                 |          |
| Afficher les<br>éléments d<br>campagne<br>Effacer la liste | e                         |               |          |        |          | Cor             | ntinuer  |

2. Trouvez l'article que vous souhaitez payer partiellement et entrez un montant dans la colonne « Paiement ». Lorsque le montant est ajusté, le solde restant est également mis à jour pour refléter le nouveau total ouvert de la facture.

| êt | à payer Payez main           | ntenant 🗸      |           |          |          |             | Paiement total: | \$7 |
|----|------------------------------|----------------|-----------|----------|----------|-------------|-----------------|-----|
| 2  | * NO DE FACTURE              | * MONTANT      | ‡ DÛ      | PAIEMENT | SOLDE    | REMARQUE    |                 |     |
| 2  | A00680                       | \$902.41       | \$902.41  | \$772.41 | \$130.00 |             |                 |     |
|    | Annuler les<br>modifications | Litiges des di | ifférends |          |          |             |                 |     |
|    | 1 - Door 24" x 58"           | 162,24 \$      | 162,24 \$ | 32,24 \$ | \$130.00 | prix réduit |                 |     |
|    | 10 - Headrail-Alum-6         | 19,76 \$       | 19,76 \$  | 19,76 \$ | 0,00 \$  |             |                 |     |
|    | 11 - Headrail-Alum-9         | 32,24 \$       | 32,24 \$  | 32,24 \$ | 0,00 \$  |             |                 |     |
|    | 12 - Pilaster Shoe 3"        | 3,12 \$        | 3,12 \$   | 3,12 \$  | 0,00 \$  |             |                 |     |
|    | 12 - Dilactor Shoo 5"        | 624\$          | 6.24 \$   | 6.24 \$  | 0.00 \$  |             |                 |     |

3. Dans la colonne « Remarque », expliquez la raison du paiement partiel.

## Comment puis-je accéder à mes factures antérieures?

- 1. À la page « Factures », sélectionnez le filtre **Plus**.
- 2. Dans l'ensemble de filtres **Statut**, sélectionnez « Fermé » pour afficher toutes les factures payées, c.-à-d. les factures fermées.

| Factures | s P            | aiements          | Activités       | Docum     | ients                 |                    |                    |                       |             |                           |
|----------|----------------|-------------------|-----------------|-----------|-----------------------|--------------------|--------------------|-----------------------|-------------|---------------------------|
|          |                |                   |                 | Envo      | <u>yer un comment</u> | aire 🖌 <u>Prêt</u> | <u>à payer (1)</u> | Effectuer un paiement | t anticipé  | S'inscrire à AutoPaiement |
|          |                |                   |                 |           |                       |                    |                    |                       |             |                           |
| Tous les | services 🗸     | Toutes les dev    | ises 🗸          |           |                       |                    |                    |                       |             |                           |
| No de fa | icture ou no l | 3C Q              |                 |           |                       |                    |                    |                       |             |                           |
| Articles | s ouverts      | Que dois-je p     | ayer? Paiements | planifiés | Sur le plan           | de paiemen         | t Plus             | 1                     |             |                           |
| Statut:  |                | 2                 |                 |           | Dates:                |                    |                    |                       |             |                           |
| Tous     | Ouvert         | Fermé             | Factures        | Crédits   | Tout                  | Date de fac        | turation           | Date d'échéance       |             |                           |
|          |                |                   |                 |           |                       |                    |                    |                       | Tout p      | bayer Exporter 🗸          |
| Payer    | r Marqu        | ier pour paiement | PDF             |           |                       |                    |                    | 1 facture             | e, 0,00 U\$ | dû / Total de 900,00 U\$. |
|          | SERVICE        | * NO DE FACTU     | IRE \$ NO DE BO | N \$      | MONTANT               | STATUT             | t DATE D'          | ÉCHÉANCE ‡ Â          | GE ‡        | DATE DE PAIEMENT          |
|          | Arizona        | 7                 |                 |           | 900,00 U\$            | PAYÉ               | 13-08-20           | 21                    | -30 1       | 4-07-2021                 |